圖書館通知信亂碼如何修正:

- 1、 打開原信
- 2、 點選信件右上角....內的個人化設定
- 3、 選信件預設編碼為: Unicode (UTF-8)
- 4、 設定完成後再重新登入 MAIL 信箱

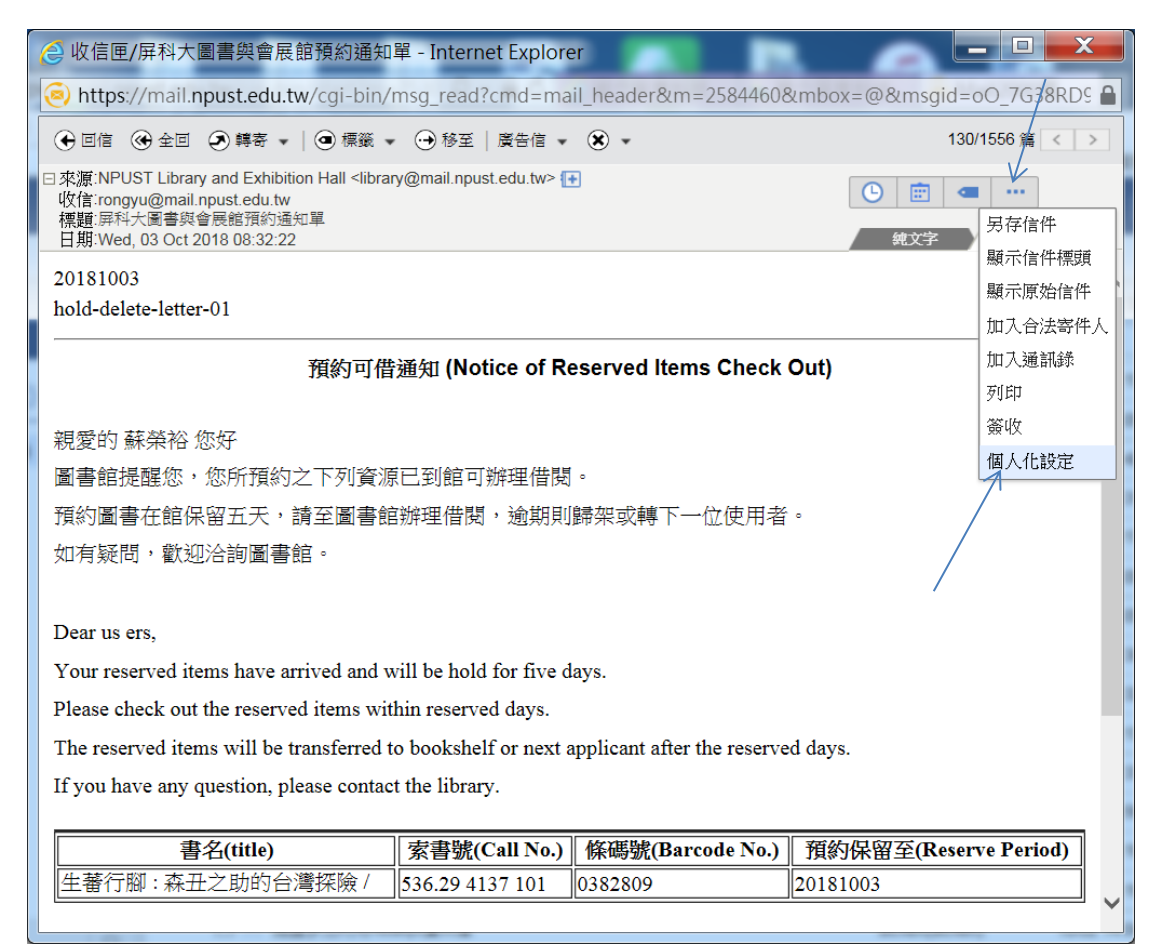

| Aail2000 Message System - Internet Explorer            |                                   |
|--------------------------------------------------------|-----------------------------------|
| https://mail.npust.edu.tw/cgi-bin/prefset?pset=msgread |                                   |
| Mail2000 個人化設定                                         |                                   |
| <b>所有附檔預覽 ම</b> 是 〇 否                                  | 閱讀信件時,如果信件含可預覽的附檔,<br>直接預覽該附檔     |
| <b>圖片附檔預覽 (④</b> <sub>是</sub> () 否                     | 閱讀信件時,如果信件含有圖片型態的附<br>檔,直接預覽圖片附檔  |
| 影片附檔預覽 💿 是 🔿 否                                         | 閱讀信件時,如果信件含有影片型態的附<br>檔,直接預覽影片附檔  |
| 纯文字附檔預覽 : ● 是 〇 否                                      | 閱讀信件時,如果信件含有純文字型態的<br>附檔,直接預覽該附檔  |
| 信件預設編碼 Unicode (UTF-8) ∨                               | 選擇閱讀信件時,當該封信件編碼有誤<br>時,所採用的預設解碼語言 |
| 確定取                                                    | 肖                                 |